Cisco Web Security Appliance How-To Guide Create Decryption Policies to Control HTTPS Traffic Cisco Public

# Create Decryption Policies to Control HTTPS Traffic in AsyncOS 10.0 for Cisco Web Security Appliance

# uluili. cisco

Cisco Web Security Appliance How-To Guide Create Decryption Policies to Control HTTPS Traffic Cisco Public

## Contents

| About This Document                      | 3 |
|------------------------------------------|---|
| Introduction to HTTPS Decryption         | 3 |
| Enabling HTTPS Detection on the WSA      | 3 |
| HTTPS Detection on the WSA in Action     | 4 |
| WSA Certificate Use for HTTPS Decryption | 5 |
| Introduction                             | 5 |
| Certificate Overview                     | 5 |
|                                          |   |
| Root Certificates                        | 6 |

#### About This Document

This document is for Cisco engineers and customers who will deploy HTTPS decryption on the Cisco® Web Security Appliance (WSA) using AsyncOS® 10.0.

This document covers:

- Introduction to HTTPS decryption
- Enabling HTTPS detection on the Web Security Appliance
- HTTPS detection on the Web Security Appliance in action
- Web Security Appliance certificate use for HTTPS decryption

#### Introduction to HTTPS Decryption

To monitor and decrypt HTTPS traffic, you must enable the HTTPS proxy engine. When you enable the HTTPS proxy, you must configure what the appliance uses for a root certificate when it sends self-signed server certificates to the client applications on the network. You can upload a root certificate and key that your organization already has, or you can configure the appliance to generate a certificate and key with information you enter. This guide will walk you through the appliance generating a certificate you can use.

#### Before You Begin

When the HTTPS proxy is enabled, HTTPS-specific rules in access policies are disabled. The web proxy processes decrypted HTTPS traffic using rules for HTTP.

#### Note

The Cisco Cloud Connector does not support decryption. It passes HTTPS traffic without decrypting it to Cisco Cloud Web Security. HTTPS decryption is enabled on the Web Security Appliance only in standalone mode.

Decryption policies define the handling of HTTPS traffic within the web proxy. They define:

- When to decrypt HTTPS traffic
- · How to handle requests that use invalid or revoked security certificates

Decryption policies can handle HTTPS traffic in the following ways. They can:

- Pass through encrypted traffic
- Decrypt traffic and apply content-based access policies defined for HTTP traffic. This process also makes malware scanning possible
- Drop the HTTPS connection
- Monitor the request (taking no final action) as the web proxy continues to evaluate the request against policies that may lead to a final drop, pass through, or decryption

## **Enabling HTTPS Detection on the WSA**

Step 1. Choose Security Services > HTTPS Proxy. For the first use you will need to enable HTTPS proxy on the WSA. Click Enable and Edit Settings.

HTTPS Proxy Settings
The HTTPS Proxy is currently disabled.
Enable and Edit Settings...

**Step 2.** Now select the checkbox **Enable HTTPS Proxy**. This will open a few options for you, which we will walk through.

**Step 3.** For this example we will use a generated certificate. Select the radio button **Use Generated Certificate and Key.** 

#### Note

The WSA must have a root or intermediate certificate for the HTTPS proxy to work. There are a few options for getting a certificate on the box:

- For this guide you will generate the certificate and key on the WSA:
  - Click the Generate New Certificate and Key button.
  - Fill out the fields for the new certificate and key.
  - Click Generate when done.
- Generate a certificate and key and download a certificate signing request (CSR) to be signed by a certificate authority (CA):
  - Follow the steps for generating the certificate and key on the WSA above.

- Click the link **Download Certificate Signing Request** and save the file in PEM format.
- Take the file to your CA and have it signed.
- Click **Browse** under the section "Signed Certificate" to upload the signed certificate.

#### Note

The CA cannot be a third-party trusted CA, such as Verisign or Thawte, because they will not sign an intermediate or root certificate.

- Upload an existing certificate and key:
  - Select the box next to Use Uploaded Certificate and Key.
  - Select **Browse** to search for the certificate and key (as stated, a private key must be unencrypted).
  - Click Upload Files to upload the certificate and key.

**Step 4.** Continue from Step 3. Click **Generate New Certificate and Key**. You will need to populate the fields as shown in the example below. Click the **Generate** button.

| Generate Certificate and Key                                             | $\times$ |
|--------------------------------------------------------------------------|----------|
| Common Name: Cisco                                                       |          |
| Organization: IronPort                                                   |          |
| Organizational Unit: WebTeam                                             |          |
| Country: US                                                              |          |
| Duration before expiration: 12 months                                    |          |
| Basic Constraints: Set X509v3 Basic Constraints<br>Extension to Critical |          |
| Generate Cancel                                                          |          |

Step 5. Click Submit and Commit all changes to save them.

| • | Use Generated Certificate ar | d Key Generate Ne                  | w Certificate and Key |
|---|------------------------------|------------------------------------|-----------------------|
|   | Common name:                 | Cisco                              |                       |
|   | Organization:                | IronPort                           |                       |
|   | Organizational Unit:         | WebTeam                            |                       |
|   | Country:                     | US                                 |                       |
|   | Expiration Date:             | Dec 24 18:17:25 2017 GMT           |                       |
|   | Basic Constraints:           | Not Critical                       |                       |
|   | Download Certificate   Do    | wnload Certificate Signing Request |                       |

Step 6. Select Download Certificate.

You can now take the certified PEM file and distribute it across your browsers. Remember, it needs to be imported into the trusted root certification authorities.

#### HTTPS Detection on the WSA in Action

After the Web Security Appliance assigns an HTTPS connection request to a Decryption Policy group, the connection request inherits the control settings of that policy group. The control settings of the Decryption Policy group determine whether the appliance decrypts, drops, or passes through the connection.

#### Step 1. Select Web Security Manager > Decryption Policies.

**Step 2.** You can configure the action to take on HTTPS requests for each predefined and custom URL category. Click the link under the URL Filtering column for the policy group you want to configure.

#### Note

If you want to block (with end-user notification) a particular URL category for HTTPS requests instead of dropping it (with no end-user notification), choose to decrypt that URL category in the Decryption Policy group. Then choose to block the same URL category in the Access Policy group. The URLs will be chosen in Step 3.

Cisco Web Security Appliance How-To Guide Create Decryption Policies to Control HTTPS Traffic Cisco Public

**Step 3.** Select the URL categories you would like to decrypt. In the following example, Social Networking is among those selected.

| These URL Categories are defined as group membership criteria. All other categories are n | ot applicable for this policy. |            |            |            |               |               |
|-------------------------------------------------------------------------------------------|--------------------------------|------------|------------|------------|---------------|---------------|
|                                                                                           | Pass Through                   | Monitor    | Decrypt    | Drop ?     | Quota-Based   | Time-Based    |
| Category                                                                                  | Select all                     | Select all | Select all | Select all | (Unavailable) | (Unavailable) |
| 😔 Nature                                                                                  |                                | 1          |            |            | -             | -             |
| O News                                                                                    | ✓                              |            |            |            | -             | -             |
| O Non-governmental Organizations                                                          | ✓                              |            |            |            | -             | -             |
| 🕙 Non-sexual Nudity                                                                       |                                |            | 1          |            | -             | -             |
| 😔 Online Communities                                                                      |                                | 1          |            |            | -             | -             |
| Online Storage and Backup                                                                 | ✓                              |            |            |            | -             | -             |
| () Online Trading                                                                         | ✓                              |            |            |            | -             | -             |
| 🕙 Organizational Email                                                                    |                                |            | 1          |            | -             | -             |
| O Parked Domains                                                                          |                                |            | 1          |            | -             | -             |
| 🕙 Peer File Transfer                                                                      |                                |            | 1          |            | -             | -             |
| Personal Sites                                                                            | ×                              |            |            |            | -             | -             |
| Photo Search and Images                                                                   | 4                              |            |            |            | -             | -             |
| 😔 Politics                                                                                |                                | 1          |            |            |               |               |
| O Pornography                                                                             |                                |            | 1          |            | -             | -             |
| Professional Networking                                                                   | ×                              |            |            |            | -             | -             |
| 😝 Real Estate                                                                             |                                | 1          |            |            | -             | -             |
| Reference                                                                                 | 4                              |            |            |            | -             | -             |
| 🖰 Religion                                                                                |                                |            | 1          |            | -             | -             |
| SaaS and B2B                                                                              | 1                              |            |            |            | -             | -             |
| 😔 Safe for Kids                                                                           |                                | 1          |            |            | -             | -             |
| 😔 Science and Technology                                                                  |                                | 1          |            |            | -             | -             |
| ③ Search Engines and Portals                                                              | 1                              |            |            |            | -             | -             |
| 😔 Sex Education                                                                           |                                | 1          |            |            | -             | -             |
| () Shopping                                                                               | 1                              |            |            |            | -             | -             |
| 🔁 Social Networking                                                                       |                                |            | 1          |            | -             | -             |
| 😝 Social Science                                                                          |                                | 1          |            |            | -             | -             |
| Society and Culture                                                                       | 4                              | - '        |            |            | -             | -             |

#### Note

You can create decryption policies to handle HTTPS traffic in the following ways: pass through encrypted traffic, decrypt traffic, drop and monitor.

**Step 4.** When the URL categories are selected, click **Submit** and then **Commit** all changes to save them.

**Step 5.** Select **Web Security Manager > Access Polices** and select the policy you would like to modify. In the following example, Global Policy has been selected.

| Access Policies   |                                                                   |                              |                         |                 |                  |                                                                                                    |        |  |  |
|-------------------|-------------------------------------------------------------------|------------------------------|-------------------------|-----------------|------------------|----------------------------------------------------------------------------------------------------|--------|--|--|
| Policies          |                                                                   |                              |                         |                 |                  |                                                                                                    |        |  |  |
| Add Policy        |                                                                   |                              |                         |                 |                  |                                                                                                    |        |  |  |
| Order             | Group                                                             | Protocols and<br>User Agents | URL Filtering           | Applications    | Objects          | Anti-Malware and Reputation                                                                        | Delete |  |  |
| 1                 | Office365<br>Identification Profile: O365<br>All identified users | (global policy)              | Monitor: 1              | (global policy) | (global policy)  | Web Reputation: Enabled<br>Advanced Malware Protection: Enabled<br>Anti-Malware Scanning: Enabled  | Ŵ      |  |  |
|                   | Global Policy<br>Identification Profile: All                      | No blocked items             | Block: 4<br>Monitor: 75 | Monitor: 365    | No blocked items | Web Reputation: Enabled<br>Advanced Malware Protection: Disabled<br>Anti-Malware Scanning: Enabled |        |  |  |
| Edit Policy Order |                                                                   |                              |                         |                 |                  |                                                                                                    |        |  |  |

Step 6. Click the text within the URL Filtering cell.

Step 7. Select Social Networking as a category to block.

| Access Policies: URL Filtering: Global Policy                                                   |                          |            |            |               |               |
|-------------------------------------------------------------------------------------------------|--------------------------|------------|------------|---------------|---------------|
| Custom and External URL Category Filtering                                                      |                          |            |            |               |               |
| No Custom Categories are included for this Policy.                                              |                          |            |            |               |               |
| Select Custom Categories                                                                        |                          |            |            |               |               |
| Predefined URL Category Filtering                                                               |                          |            |            |               |               |
| These URL Categories are defined as group membership criteria. All other categories are not app | licable for this policy. |            |            |               |               |
|                                                                                                 | Block                    | Monitor    | Warn ?     | Quota-Based   | Time-Based    |
| Category                                                                                        | Select all               | Select all | Select all | (Unavailable) | (Unavailable) |
| 😔 Real Estate                                                                                   |                          | 1          |            |               | -             |
| 😔 Reference                                                                                     |                          | 1          |            | -             | -             |
| 😔 Religion                                                                                      |                          | 1          |            | -             | E.            |
| 😔 SaaS and B2B                                                                                  |                          | 1          |            | -             | -             |
| 😔 Safe for Kids                                                                                 |                          | 1          |            | -             | -             |
| 😔 Science and Technology                                                                        |                          | 1          |            | -             | -             |
| 😔 Search Engines and Portals                                                                    |                          | 1          |            | -             | -             |
| 😔 Sex Education                                                                                 |                          | 1          |            | -             | -             |
| 😔 Shopping                                                                                      |                          | 1          |            | -             | -             |
| Social Networking                                                                               | 1                        |            |            | -             | -             |
| 😔 Social Science                                                                                |                          | 1          |            | -             | -             |
| e Society and Culture                                                                           |                          | 1          |            | -             | -             |
| 😔 Software Updates                                                                              |                          | 1          |            | -             | -             |
| O Sports and Recreation                                                                         |                          | 1          |            | -             | -             |
| O Streaming Audio                                                                               |                          | 1          |            | -             | -             |

Step 8. Click Submit and Commit all changes.

Step 9. All social networking sites will now be decrypted and blocked.

#### WSA Certificate Use for HTTPS Decryption

#### Introduction

This section describes the type of certificate that should be used for HTTPS decryption on a Cisco Web Security Appliance.

#### Certificate Overview

The WSA has the ability to use a current certificate and private key with HTTPS decryption. However, not all X.509 certificates work.

There are two major types of certificates: server certificates and root certificates. All X.509 certificates contain a Basic Constraints field, which identifies the type of certificate:

- Subject Type=End Entity (server certificate)
- Subject Type=CA (root certificate)

**Note:** You must use a root certificate, also referred to as a certificate authority (CA) signing certificate, for HTTPS decryption on the WSA.

### **Root Certificates**

A root certificate is specifically created for signing server certificates. You can create and operate your own CA and sign your own server certificates.

**Note:** Since a root certificate signs other certificates only, it cannot be used on a web server to perform HTTPS encryption and decryption.

The WSA must use a root certificate to actively generate server certificates for HTTPS decryption. Two options are available for root certificate use:

- You can generate a root certificate on the WSA. The WSA creates its own root certificate and private key, and it uses this key pair to sign server certificates.
- You can upload a current root certificate and its private key into the WSA. The Common Name (CN) field in a root certificate identifies the entity (typically a corporation name) that trusts any server certificates that contain its signature.

**Note:** Before a server certificate can be trusted, it must be signed by a root certificate that has a public key present in the web browser.

#### Server Certificates

A server certificate is specifically created to be used in HTTPS encryption and decryption and to verify the authenticity of a specific server. Server certificates are signed by a CA with use of the CA root certificate. Verisign and Thawte are well-known CAs.

**Note:** A server certificate cannot be used to sign other certificates. Therefore, HTTPS decryption does not work if a server certificate is installed on the WSA.

The CN field in a server certificate specifies the host for which the certificate is intended to be used. For example, <u>https://www.verisign.com</u> uses a server certificate with a CN of <u>www.verisign.com</u>.